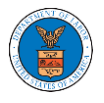

# HOW TO ACCESS APPEALS IN ECAB?

1. Click on the **ECAB** tile from the main dashboard.

### Dashboard

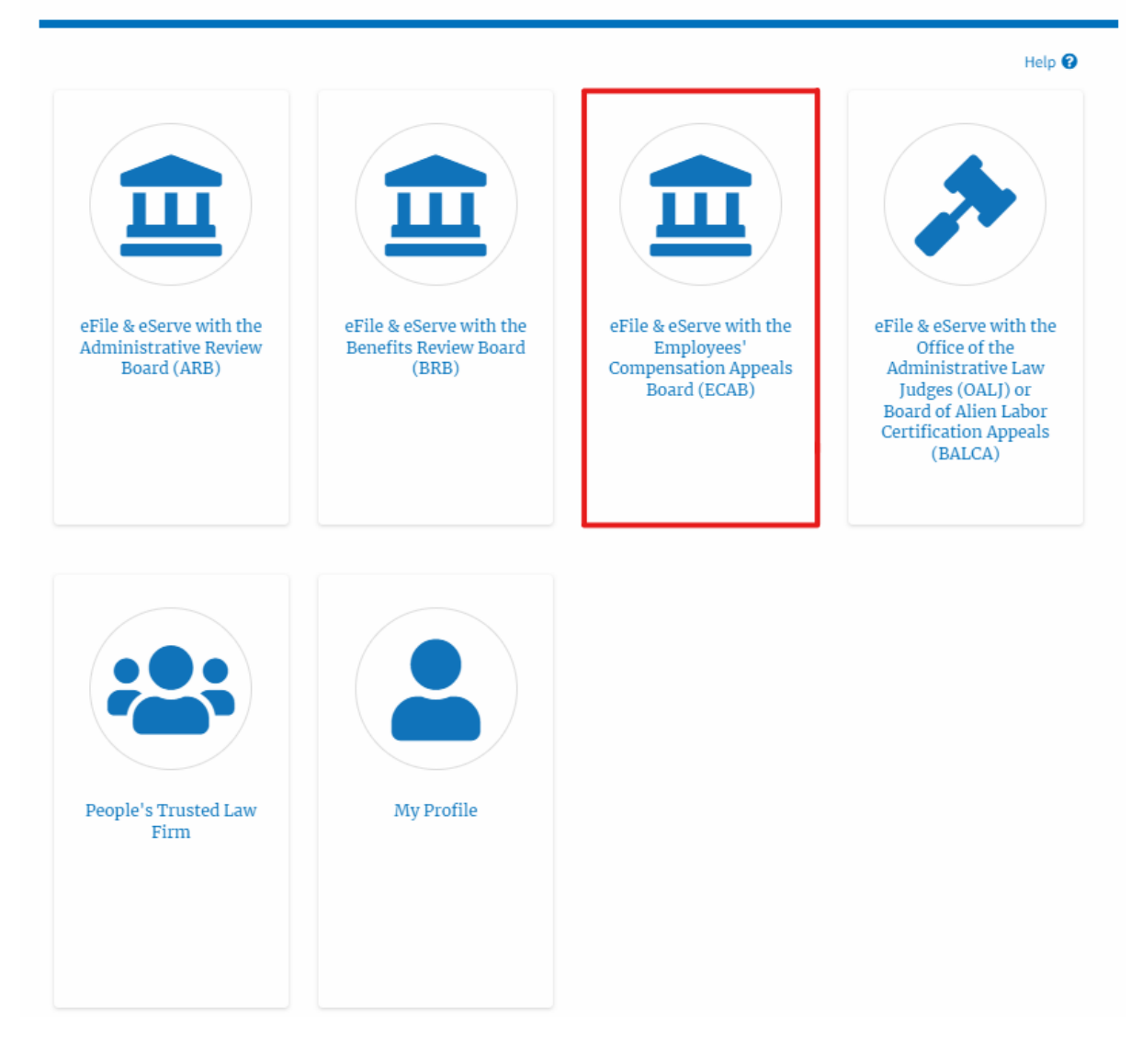

2. Click on the Access Appeals button.

| * | Dashboard | ECAB Dashboard |                                         |
|---|-----------|----------------|-----------------------------------------|
|   |           |                | ECAB Dashboard                          |
|   |           |                |                                         |
|   |           |                | File a New Appeal - ECAB Access Appeals |

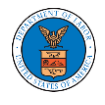

 Search any appeal using relevant strings and filters and click on the 'Add to Dashboard' button that is displayed only if one of the appeals is selected.

| Search Appe                         | als                                        |                              |                                 |               |                      |        |  |  |
|-------------------------------------|--------------------------------------------|------------------------------|---------------------------------|---------------|----------------------|--------|--|--|
|                                     |                                            |                              |                                 |               |                      | Help 😧 |  |  |
| Search Appeals                      |                                            |                              |                                 |               |                      |        |  |  |
| ECAB-2012-0128                      |                                            | 0                            |                                 |               |                      |        |  |  |
| Search using Agency (OWCF           | 9, OALJ) Case Number, Docket Number, Clair | mant Name                    |                                 |               |                      |        |  |  |
| or eFile Case Number.               |                                            |                              |                                 |               |                      |        |  |  |
| <ul> <li>Advanced Filter</li> </ul> |                                            |                              |                                 |               |                      |        |  |  |
|                                     |                                            |                              |                                 |               |                      |        |  |  |
| Docket Number                       |                                            | OWCP Number                  |                                 | Claimant Name |                      | _      |  |  |
| Search Docket Num                   | iber                                       | Search OWCP Number           | Search OWCP Number              |               |                      |        |  |  |
|                                     |                                            |                              |                                 |               |                      | _      |  |  |
| - 5'1- 6 Normhan                    |                                            |                              |                                 |               |                      |        |  |  |
| eFile Case Number                   |                                            |                              |                                 |               |                      |        |  |  |
| Search eFile Case N                 | lumber                                     |                              |                                 |               |                      |        |  |  |
| You can further filter the appe     | eals using Docket Number, Claimant Name,   | eFile Case Number.           |                                 |               |                      |        |  |  |
|                                     |                                            |                              |                                 |               |                      |        |  |  |
|                                     |                                            |                              |                                 |               |                      |        |  |  |
| Search C                            | Clear Selection and Filters Cle            | ear Filters Add to Dashboard |                                 |               |                      |        |  |  |
| Multiple appeals can be selec       | ted                                        |                              |                                 |               |                      |        |  |  |
| Search Results                      |                                            |                              |                                 |               |                      |        |  |  |
| Select Cases                        | Docket Number                              | OALJ Case Number             | Claimant Name                   |               | eFile Case Number    |        |  |  |
|                                     | ECAB-2012-0128                             |                              | Mr. FNAME88458 MNAME87533 JONES |               | EFS-ECAB-1110-050001 |        |  |  |
|                                     |                                            |                              |                                 |               |                      |        |  |  |
| Add to Dashboard                    |                                            |                              |                                 |               |                      |        |  |  |

4. A confirmation page will be displayed. Select the organization and click on the **Submit** button.

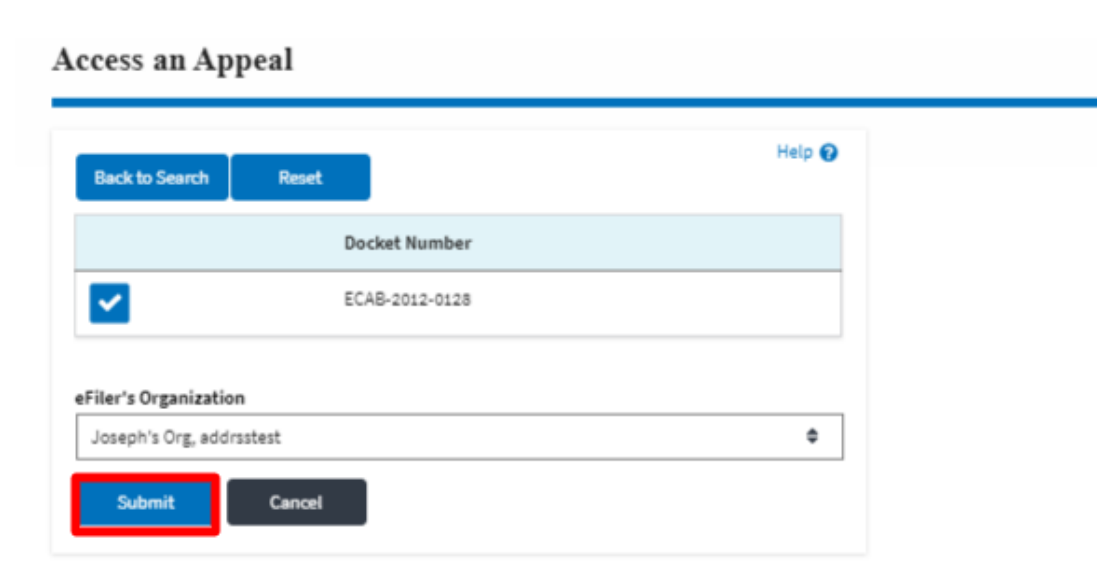

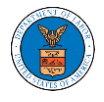

5. The accessed appeal will be shown in your 'Accessed Appeals' table with the 'Observer' user type along with a confirmation message.

#### ECAB Dashboard

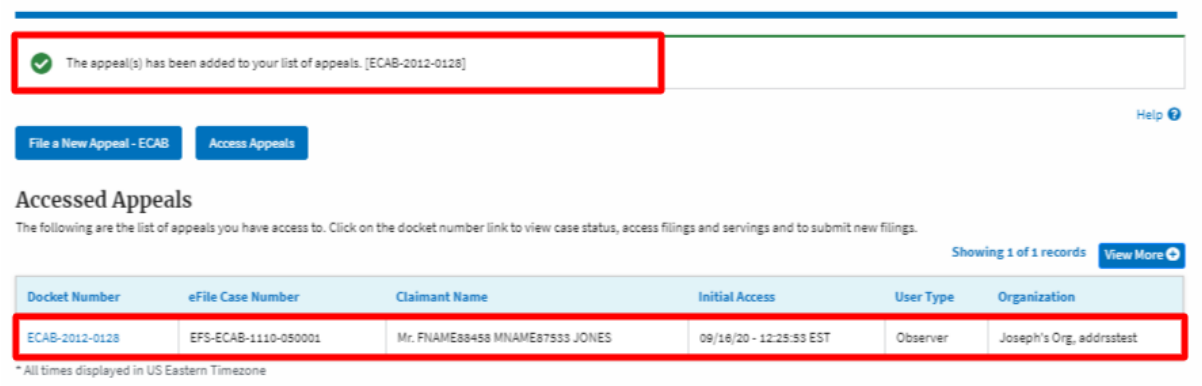

6. Click on the View More button to view all the access requests.

#### ECAB Dashboard

| File a New Appeal - ECAB     Access Appeals                                                                                                    |                      |                                 |                         |           |                          |  |  |  |  |
|----------------------------------------------------------------------------------------------------|----------------------|---------------------------------|-------------------------|-----------|--------------------------|--|--|--|--|
| Accessed Appeals The following are the list of appeals you have access to. Click on the docket number link to view case status, access filings and servings and to submit new filings. Showing 1 of 1 records View More • |                      |                                 |                         |           |                          |  |  |  |  |
| Docket Number                                                                                                    | eFile Case Number    | Claimant Name                   | Initial Access          | User Type | Organization             |  |  |  |  |
| ECAB-2012-0128                                                                                                    | EFS-ECAB-1110-050001 | Mr. FNAME88458 MNAME87533 JONES | 09/18/20 - 12:25:53 EST | Observer  | Joseph's Org, addrsstest |  |  |  |  |
| * All times displayed in US Eastern Timezone                                                                                                    |                      |                                 |                         |           |                          |  |  |  |  |

## 7. All the requested appeals will be listed on the page.

| Accessed Appeals                                                                                                    |                      |                                 |                         |           |                           |  |  |  |  |
|----------------------------------------------------------------------------------------------------|----------------------|---------------------------------|-------------------------|-----------|---------------------------|--|--|--|--|
| The following are the list of appeals you have access to. Click on the docket number link to view case status, access filings and servings and to submit new filings. |                      |                                 |                         |           |                           |  |  |  |  |
| Docket Number/eFile Case Number     Apply                                                                                                    |                      |                                 |                         |           |                           |  |  |  |  |
| Docket Number                                                                                                    | eFile Case Number    | Claimant Name                   | Initial Access          | User Type | Organization              |  |  |  |  |
| ECAB-2012-0128                                                                                                    | EFS-ECAB-1110-050001 | Mr. FNAME88458 MNAME87533 JONES | 09/18/20 - 12:25:53 EST | Observer  | Joseph's Org , addrsstest |  |  |  |  |